#### **REPETIR PEDIDO**

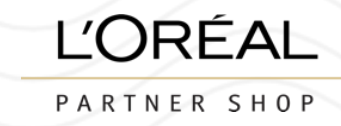

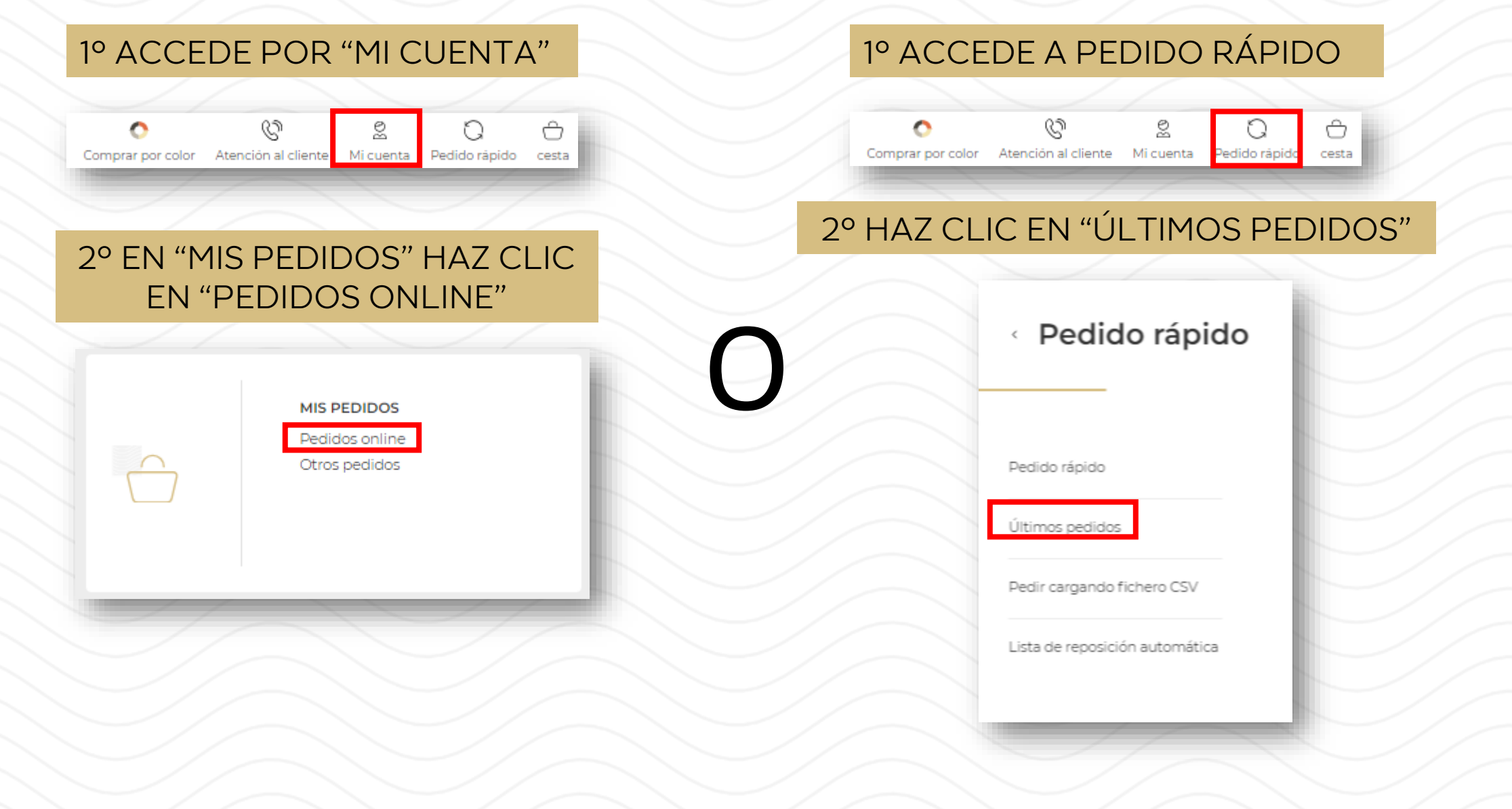

#### **REPETIR PEDIDO**

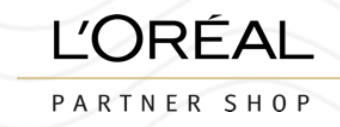

# 3° ELIGUE EL PEDIDO DEL QUE NECESITES REPETIR Y HAZ CLIC EN "DETALLES"

| Mis pedidos                  |                      |                   |              |                          |  |  |  |  |
|------------------------------|----------------------|-------------------|--------------|--------------------------|--|--|--|--|
| Pedidos online Otros pedidos |                      |                   |              |                          |  |  |  |  |
| Buscar nº de pedio           | do; Número d Q /     | Fecha de creación | dd/mm/aaaa Q | <u>Borrar</u>            |  |  |  |  |
| ID de pedido∨                | Fecha de creación ~  | Forma de pago 🗸   | Estado 🗸     | Precio total 🗸           |  |  |  |  |
| ES00220834                   | Creado el 24/06/2024 | A cuenta          | Aprobado     | € 850,85 <u>Detalles</u> |  |  |  |  |
| ES00220832                   | Creado el 24/06/2024 | A cuenta          | Aprobado     | € 850,85 <u>Detalles</u> |  |  |  |  |
| ES00219975                   | Creado el 19/06/2024 | A cuenta          | Aprobado     | € 583,00 <u>Detalles</u> |  |  |  |  |

#### **REPETIR PEDIDO**

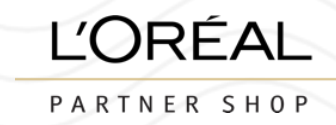

## 4º DENTRO DEL PEDIDO HAZ CLIC EN "REPETIR PEDIDO" PARA AÑADIR TODO A LA CESTA

| Mis pedidos                       |                                |                          |                |  |  |  |  |
|-----------------------------------|--------------------------------|--------------------------|----------------|--|--|--|--|
| Pedidos online Otros pedidos      |                                |                          |                |  |  |  |  |
|                                   |                                |                          |                |  |  |  |  |
| ES00219968                        |                                | € 1.590,00               | Repetir pedido |  |  |  |  |
| Estado de la entrega : En proceso | Fecha de creación : 19/06/2024 | Forma de pago : A cuenta |                |  |  |  |  |

#### 5° HAZ CLIC EN "OK" PARA AÑADIR LOS PRODUCTOS A LA CESTA

¿Estás seguro de querer añadir todos los productos disponibles de este pedido a tu cesta?

ок

Cancelar

### 6° ENSEGUIDA TENDRAS TODO EL PEDIDO NUEVAMENTE AÑADIDO A TU CESTA

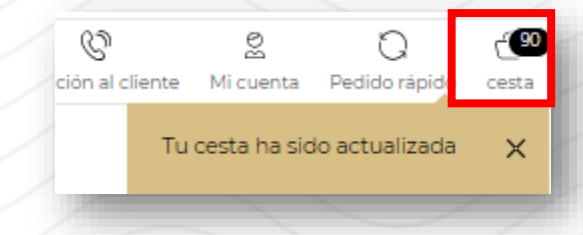

C1 - Internal use